### **Advantech AE Technical Share Document**

| Date            | 02/16 /2023           | Release Ver. | V1.0                  |
|-----------------|-----------------------|--------------|-----------------------|
| Category        | 🗌 FAQ 🔳 SOP           | Release Note | 🗆 Internal 🔳 External |
| Related OS      | None                  |              |                       |
| Abstract        | BMC Quick Start guide |              |                       |
| Keyword         | ВМС                   |              |                       |
| Related Product | AIR-500D,ARK-7060     |              |                       |

■ **Description**: This is a quick start guide for BMC function.

#### Analysis and Solution:

## Contend

| Contend1                       |
|--------------------------------|
| Setup connection to BMC server |
| BMC function introduction      |
| Dashboard :5                   |
| Sensor :                       |
| FRU Information :              |
| Logs & Reports7                |
| Audit Log :                    |
| Video Log :                    |
| KVM Remote Control :           |
| Virtual media install :        |
| Power control :                |
| BIOS 、 BMC update :            |

## Setup connection to BMC server

1. First connect RJ45 to BMC LAN Port.

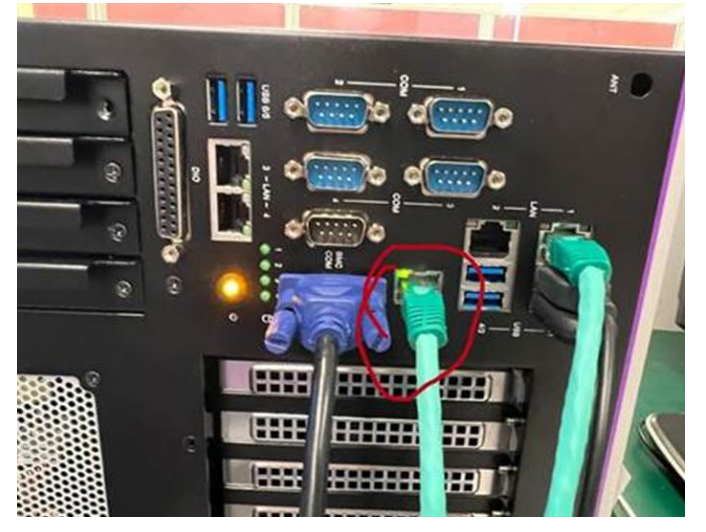

2. Check BIOS  $\rightarrow$  Server Mgmt  $\rightarrow$  BMC network configuration  $\rightarrow$  Station IP address.

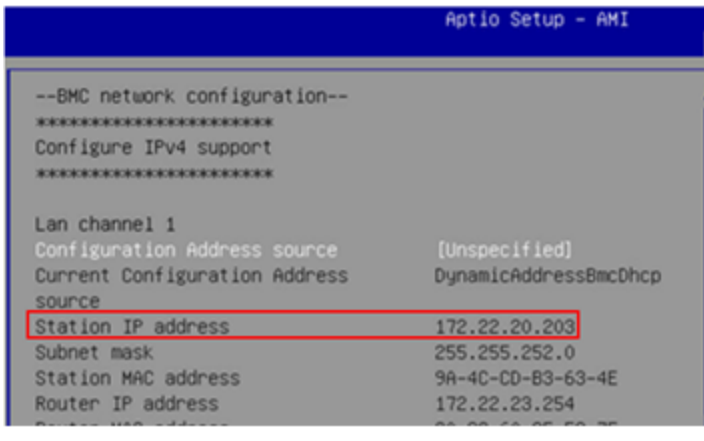

3. On other device, open the web-browser to visit BMC(e.g. https://172.22.20.203).

| S Advantech-BMC × +      |                  |
|--------------------------|------------------|
| ← → C ▲ 不安: https://172. | 22.23.203/#login |
| 📕 work 📕 tmp             |                  |
|                          |                  |
|                          |                  |
|                          |                  |
|                          |                  |
|                          |                  |
|                          |                  |
|                          | Advantech-BMC    |

4. Login with account: <u>admin</u>, password: <u>admin</u> (The first time you log in, you will be asked to change your password.

| Advantech-BMC        |
|----------------------|
|                      |
| admin                |
|                      |
| ******               |
| US - English         |
| ✓ Remember Username  |
| Signmein             |
| I forgot my password |

# **BMC function introduction**

## Dashboard:

Show boot time and more.

| Advantech-BMC                                                                | ≡                       | 2           | iA | US - English | • | ¢ Sync | 🔁 Refresh | 💄 admin 🗸 |
|------------------------------------------------------------------------------|-------------------------|-------------|----|--------------|---|--------|-----------|-----------|
| Firmware Information<br>12.04.22<br>Feb 25 2022 15:44:19 CST<br>Hoat Offline | Dashboard Control Panel |             |    |              |   |        |           |           |
| Quick Links 🔻                                                                | 0 d 0 <sup>hrs</sup>    | 2           |    |              |   |        |           |           |
| 🍪 Sensor                                                                     | Power-On Hours          | Access Logs |    |              |   |        |           |           |
| FRU Information                                                              |                         | More Inio 🖌 |    |              |   |        |           |           |
| Logs & Reports >                                                             |                         |             |    |              |   |        |           |           |
| Settings                                                                     |                         |             |    |              |   |        |           |           |
| Remote Control                                                               |                         |             |    |              |   |        |           |           |
| Image Redirection                                                            |                         |             |    |              |   |        |           |           |
| C Power Control                                                              |                         |             |    |              |   |        |           |           |
| Maintenance                                                                  |                         |             |    |              |   |        |           |           |
| Gh. Circo out                                                                |                         |             |    |              |   |        |           |           |

### Sensor:

Read voltage 
< temperature or fan info.

| 12.04.22<br>Feb 25 2022 15:44:19 CST | Sensor Reading Live reading of all sensors |                  |
|--------------------------------------|--------------------------------------------|------------------|
| Host Online                          | # Home > Sensor Reading                    |                  |
| Quick Links 👻                        |                                            | 0                |
| # Dashboard                          | □ Critical Sensors (2)                     |                  |
| 🍘 Sensor                             |                                            |                  |
| 3 FRU Information                    | 1.28Volts 1.15Volts                        |                  |
| Logs & Reports >                     |                                            |                  |
| Settings                             |                                            |                  |
| 🖵 Remote Control                     | 1V2_VDDQ PVCCIO_P1V05                      |                  |
| Image Redirection                    | Discrete Sensor States (1)                 |                  |
| C Power Control                      | -                                          | -                |
|                                      | Sensor Name S                              | State            |
|                                      | ♦ SystemBMC_WTD                            | No state defined |
|                                      |                                            |                  |

| □ Normal Sensors | (10)       |          |
|------------------|------------|----------|
| Sensor Name      | Reading    | Behavior |
| J~ 12V           | 12 Volts   |          |
| J⊭ 3V3           | 3.27 Volts |          |
| J≁ 3V3SB         | 3.37 Volts |          |
| Jr- 5V           | 5.04 Volts |          |
| Jv- 5VSB         | 5.04 Volts |          |
| ♣ CPU_FAN_TACHO  | 750 Rpm    |          |
| L CPU_TEMP       | 27 °C      |          |
| \$ SYS_TEMP      | 22 °C      |          |

### FRU Information :

#### Show your device FRU Information.

| Host Offline      | 🖀 Home > FRU                               |             |   |                                          |                    |    |                                          |              |
|-------------------|--------------------------------------------|-------------|---|------------------------------------------|--------------------|----|------------------------------------------|--------------|
| Quick Links       |                                            |             |   |                                          |                    |    |                                          | 0            |
| 🖀 Dashboard       | Available FRU Devices                      |             |   |                                          |                    |    |                                          |              |
| 🚳 Sensor          | FRU Device ID                              | 0 🗸         |   |                                          |                    |    |                                          |              |
| FRU Information   | FRU Device Name                            | Board FRU   |   |                                          |                    |    |                                          |              |
| Logs & Reports    |                                            |             | _ |                                          |                    | _  |                                          |              |
| Settings          | Chassis Information                        |             |   | Board Information                        |                    | Pr | roduct Information                       |              |
| 🖵 Remote Control  | Chassis Information Area<br>Format Version | 1           |   | Board Information Area<br>Format Version | 1                  | P  | roduct Information Area<br>ormat Version | 1            |
| Image Redirection | Chassis Type                               | Main Server |   | Language                                 | English            | L  | anguage                                  | English      |
| ර් Power Control  | Chassis Part Number                        | Chassis     |   | Manufacture Date Time                    | Thu Jun 2 11:52:00 | Ρ  | roduct Manufacturer                      | Advantech    |
| 🖋 Maintenance     |                                            |             |   |                                          |                    | Ρ  | roduct Name                              | AIR-500D     |
| Sign out          | Chassis Serial Number                      |             |   | Board Manufacturer                       | Advantech          | P  | roduct Part Number                       | AIR500DU0A1- |
| er signout        |                                            |             |   | Board Product Name                       | ADB-7060           |    |                                          | ES           |
|                   |                                            |             |   | Board Serial Number                      | AKS0202978         | P  | roduct Version                           | A101-2       |
|                   |                                            |             |   | Board Part Number                        | 96967060000        | Ρ  | roduct Serial Number                     | KSA5652818   |
|                   |                                            |             |   |                                          |                    | A  | sset Tag                                 |              |

## Logs & Reports

#### IPMI Event Log

| Contract Contract Con | Event Log All sensor event logs # Home > EventLog                               | 8 |
|----------------------------------------------------------------------------------------------------|---------------------------------------------------------------------------------|---|
| A Dashboard                                                                                                    | Filter by Data Start Data O Filter by type All Swatter                          |   |
| Sensor     FRU Information                                                                                                    | All Sensors                                                                     |   |
| 📶 Logs & Reports 🛛 👻                                                                                                    |                                                                                 |   |
| <ul> <li>IPMI Event Log</li> <li>Audit Log</li> </ul>                                                                                                    | Event Log: 300 out of 735 event entries                                         |   |
| Video Log     Settings                                                                                                    | January 2023<br>ID: 664 Platform sensor of type chassis logged a                |   |
| Remote Control                                                                                                    | 250 transition to Running                                                       |   |
| Image Redirection                                                                                                    | 100<br>50<br>0<br>1D: 663 CPU_TEMP sensor of type temperature logged            |   |
| O Power Control                                                                                                    | Pre-init Timestamp January 2012 January 2023 a upper non recoverable going high |   |
|                                                                                                    | ID: 662 CPU_TEMP sensor of type temperature logged                              |   |

## Audit Log :

Show login and login out logs.

| # Dashboard          |                                                                                                    | 8 |
|----------------------|----------------------------------------------------------------------------------------------------|---|
| 🚳 Sensor             | Filter by Date     Start Date     O     End Date     O                                                                                                  |   |
| FRU Information      |                                                                                                    |   |
| 🔟 Logs & Reports 🛛 🗡 | Audit Log: 5 out of 5 event entries                                                                                                    |   |
| » IPMI Event Log     | February 2023                                                                                                    |   |
| » Audit Log          | ID: 5 February 1st 2023, 2:10:37 pm AMI9A4CCDB3634E spx_restservice: spx_restservice [1120 : 1120 INFO]https Login from                                 |   |
| » Video Log          | IP:172.22.221.228 user:admin -                                                                                                    |   |
| Settings             | ID: 4 February 1st 2023, 1:43:18 pm AMI9A4CCDB3634E spx_restservice: spx_restservice [1120 : 1120 INFO]https Login from IP:172.22.221.228 user:admin -  |   |
| Le Remote Control    |                                                                                                    |   |
| Image Redirection    | ID: 3 February 1st 2023, 12:14:06 pm AMI9A4CCDB3634E spx_restservice: spx_restservice [1120:1120 INFO]HTTPS logout from IP:172.22.221.228 user:admin -  |   |
| O Power Control      |                                                                                                    |   |
|                      | D: 2 February 1st 2023, 10:34:01 am AMI9A4CCDB3634E spx_restservice: spx_restservice [1120:1120 INFO]nttps Login from IP:172.22.221.228 user:admin -    |   |
|                      | ID: 1 February 1st 2023, 10:32:55 am AMI9A4CCDB3634E spx_restservice: spx_restservice [1120 : 1120 INFO]https Login from IP:172.22.221.228 user:admin - |   |
|                      | 0                                                                                                    |   |

### Video Log :

1. Show Video you want to record.

| Firmware Information<br>12.04.22<br>Feb 25 2022 15:44:19 CST<br>Mast Offline | Video Log All video event logs<br>♣ Home > Video Log |   |
|------------------------------------------------------------------------------|------------------------------------------------------|---|
| Quick Links                                                                  |                                                      | ? |
| 希 Dashboard                                                                  |                                                      |   |
| 🏤 Sensor                                                                     | Filter by Date     Start Date       O     -          |   |
| FRU Information                                                              |                                                      |   |
| 📶 Logs & Reports 🛛 👻                                                         | Video Log: 0 out of 0 event entries                  |   |
| » IPMI Event Log                                                             | 0                                                    |   |
| » Audit Log                                                                  |                                                      |   |
| » Video Log                                                                  |                                                      |   |
| Settings                                                                     |                                                      |   |
| Remote Control                                                               |                                                      |   |
| Image Redirection                                                            |                                                      |   |
| C Power Control                                                              |                                                      |   |

2. Video log can be set by Settings  $\rightarrow$  Video Recording.

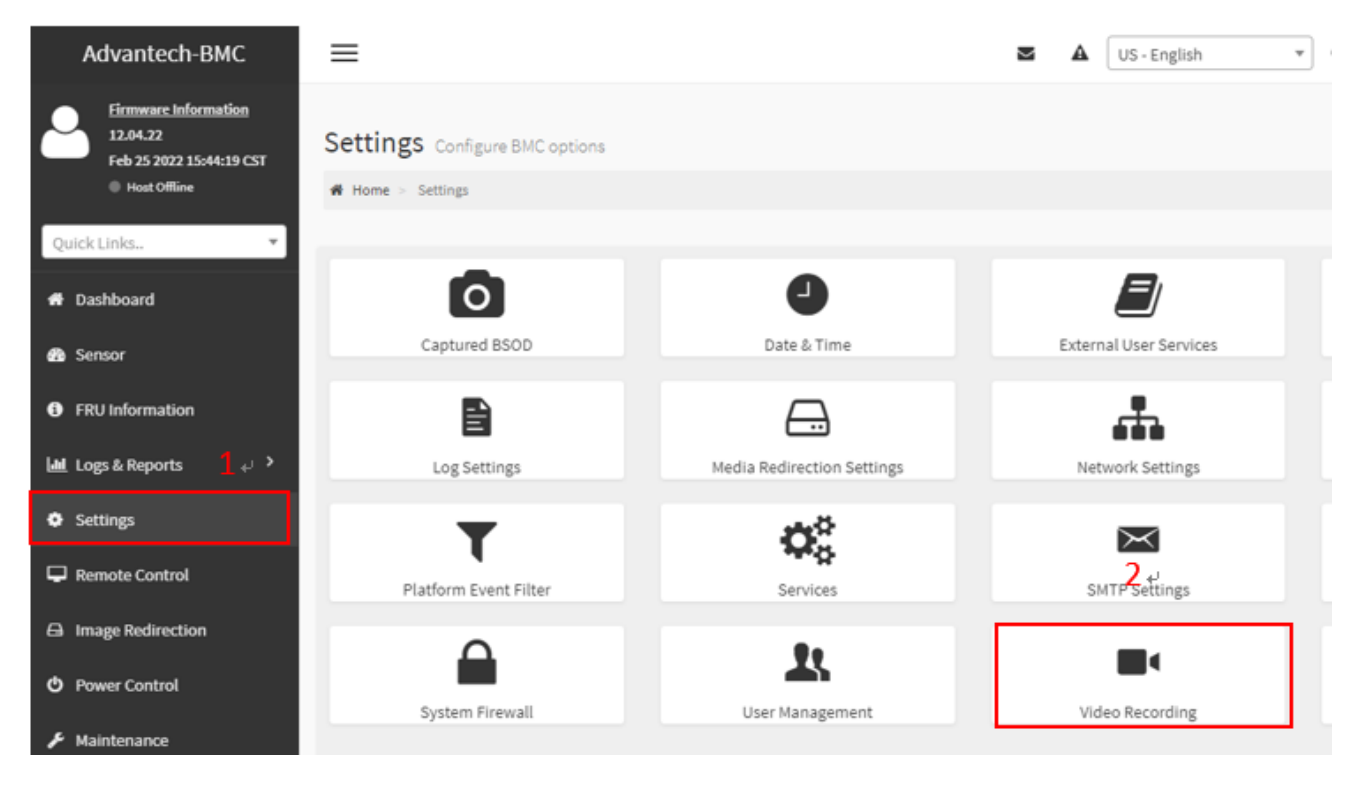

### KVM Remote Control:

1. Press Remote Control and Launch H5Viewer.

| Advantech-BMC                                                                                                    | =                                                                         | М | ₽ | US - English 💌 | ¢ Sync | 🔁 Refresh | 💄 admin 🗸 |
|----------------------------------------------------------------------------------------------------|---------------------------------------------------------------------------|---|---|----------------|--------|-----------|-----------|
| Firmware Information<br>12.04.22<br>Feb 25 2022 15:44:19 CST                                                                                                    | Remote Control Remote KVM                                                 |   |   |                |        |           |           |
| Host Offline                                                                                                    | # Home > Remote Control                                                   |   |   |                |        |           |           |
| Quick Links 🔻                                                                                                    |                                                                           |   |   |                |        |           | 0         |
| # Dashboard                                                                                                    | H5Viewer                                                                  |   |   |                |        |           |           |
| 🚯 Sensor                                                                                                    |                                                                           |   |   |                |        |           |           |
| FRU Information                                                                                                    | Click here to go to Remote Session Settings. $2 \omega$                   |   |   |                |        |           |           |
| Legs & Reports                                                                                                    | C <sup>*</sup> Launch H5Viewer                                            |   |   |                |        |           |           |
| Settings 1.4                                                                                                    |                                                                           |   |   |                |        |           |           |
| Remote Control                                                                                                    |                                                                           |   |   |                |        |           |           |
| Image Redirection                                                                                                    |                                                                           |   |   |                |        |           |           |
| O Power Control                                                                                                    |                                                                           |   |   |                |        |           |           |
|                                                                                                    |                                                                           |   |   |                |        |           |           |
| <ul> <li>Sensor</li> <li>FRU Information</li> <li>Logs &amp; Reports &gt;</li> <li>Settings 1 </li> <li>Remote Control</li> <li>Image Redirection</li> <li>Power Control</li> <li>Maintenance</li> <li>Sign out</li> </ul> | Click here to go to Remote Session Settings.<br>2 .<br>C* Launch H5Viewer |   |   |                |        |           |           |

2. open KVM to remote control your device.

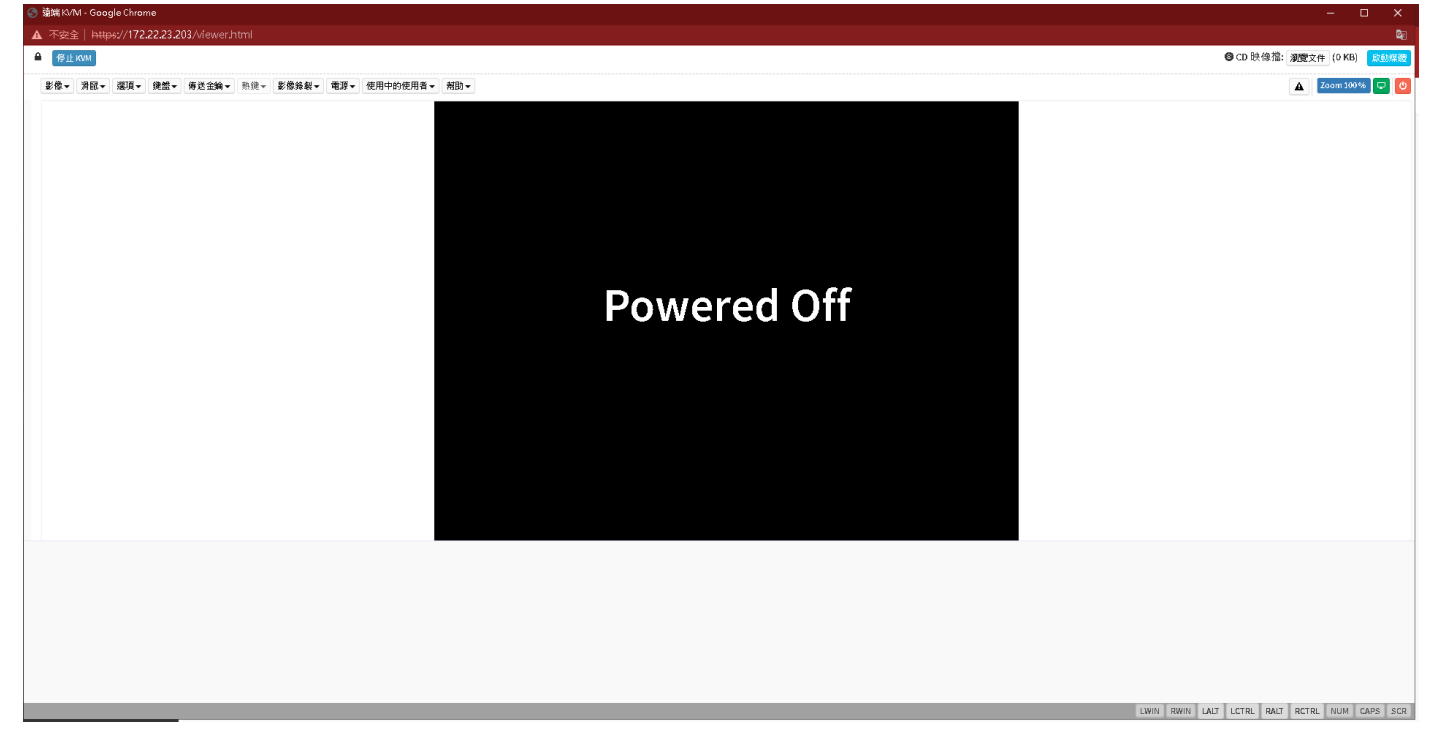

### Virtual media install :

#### 1. First press choose file in KVM screen upper right corner

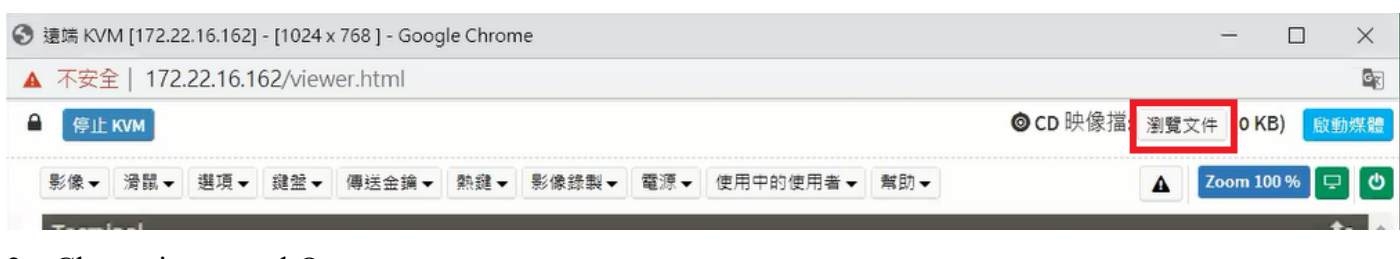

2. Choose image and Open.

| > biosserver > | BMC_ROOT > 08_Image | > ISO > U | lbuntu > 18.04     |
|----------------|---------------------|-----------|--------------------|
| 名稱             | ^                   | ~         | 修改日期               |
| Jubuntu-18.0   | 04.5-desktop-amd64  |           | 2020/8/17 上午 10:52 |

3. When it done, check the check box, press Media Boost bottom and reboot.

| 0 | 遠端 KVI | M [172.2 | 2.16.162]               | - [1024 > | ( 768 ] - Goog | gle Chron | ne     |                    |                     |                                       | -       |           | ×            |
|---|--------|----------|-------------------------|-----------|----------------|-----------|--------|--------------------|---------------------|---------------------------------------|---------|-----------|--------------|
| 4 | 、不安全   | 172      | .22 <mark>.1</mark> 6.1 | 62/view   | ver.html       |           |        |                    |                     | 4.                                    |         | <u>5.</u> |              |
| 6 | 停止     | KVM      |                         |           |                |           |        | © CD               | 映像擋: ubuntu-1<br>6. | 8.04.5-desktop-amd64.iso (82 KB)      | Media B | ioos 🚺    | 等止媒體         |
|   | 影像▼    | 滑鼠▼      | 選項▼                     | 鍵盤▼       | 傳送金鑰▼          | 熱鍵・       | 影像錄製 🗸 | 電源▼                | 使用中的使用者▼            | 幫助▼                                   |         |           |              |
|   |        |          |                         |           |                |           |        | 電源                 | 重啟                  | :03] Redirected with media boost mode | Zoom    | 100 %     | <b>₽</b> Ø   |
|   | Ubun   | tu 18.0  | 4.5 LTS                 | 5 amd64   | 4              | _         | _      | <mark>7.</mark> 立即 | 關閉                  |                                       |         |           | <b>t</b> ‡ ^ |

4. Enter BIOS→ Choose "UEFI:AMI Virtual CDROMO 1.00", and start virtual media install.

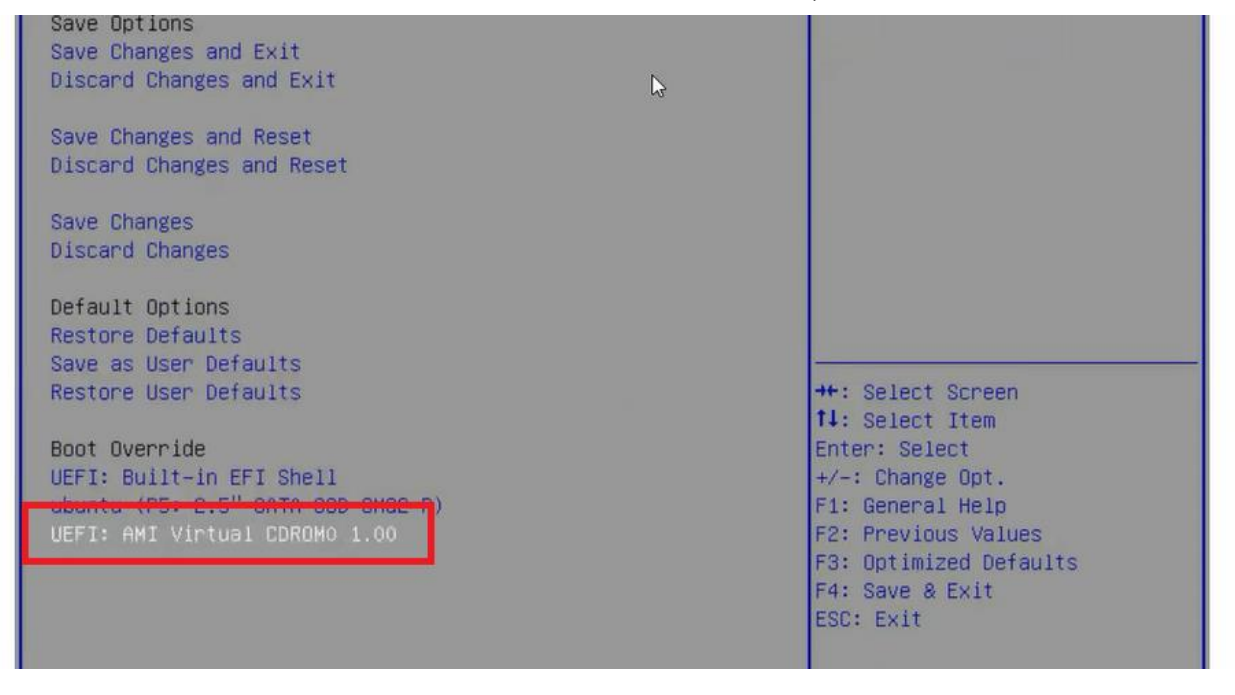

## Power control :

Choose Power action to control your device

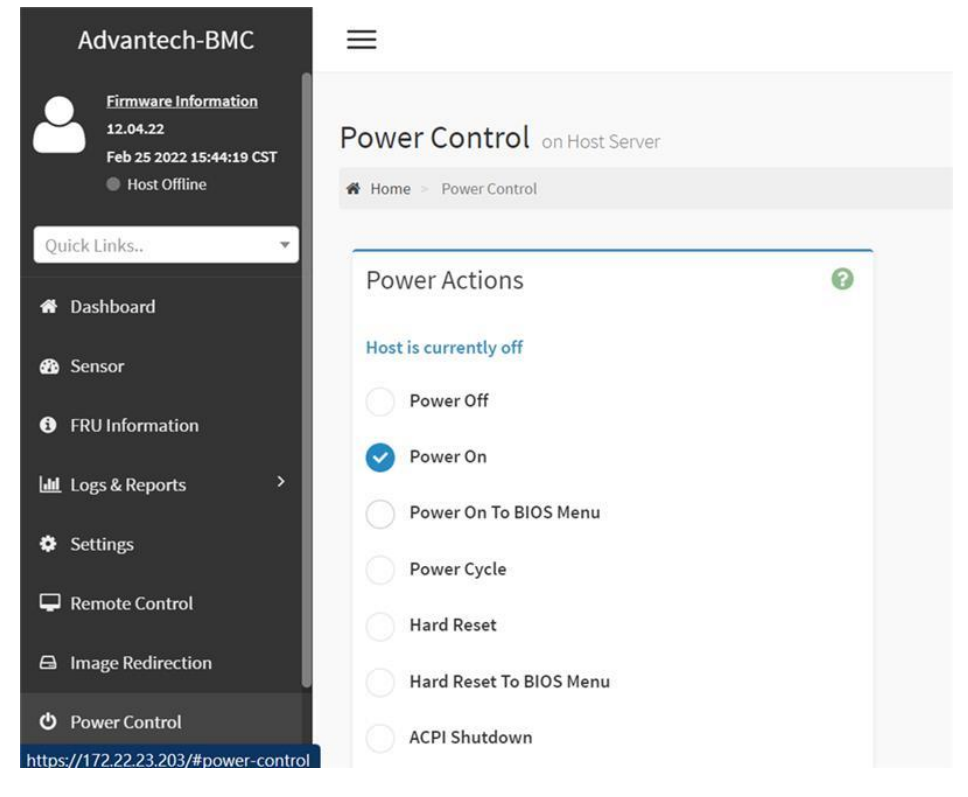

## BIOS • BMC update :

1. Press Maintenance → Frimware Update

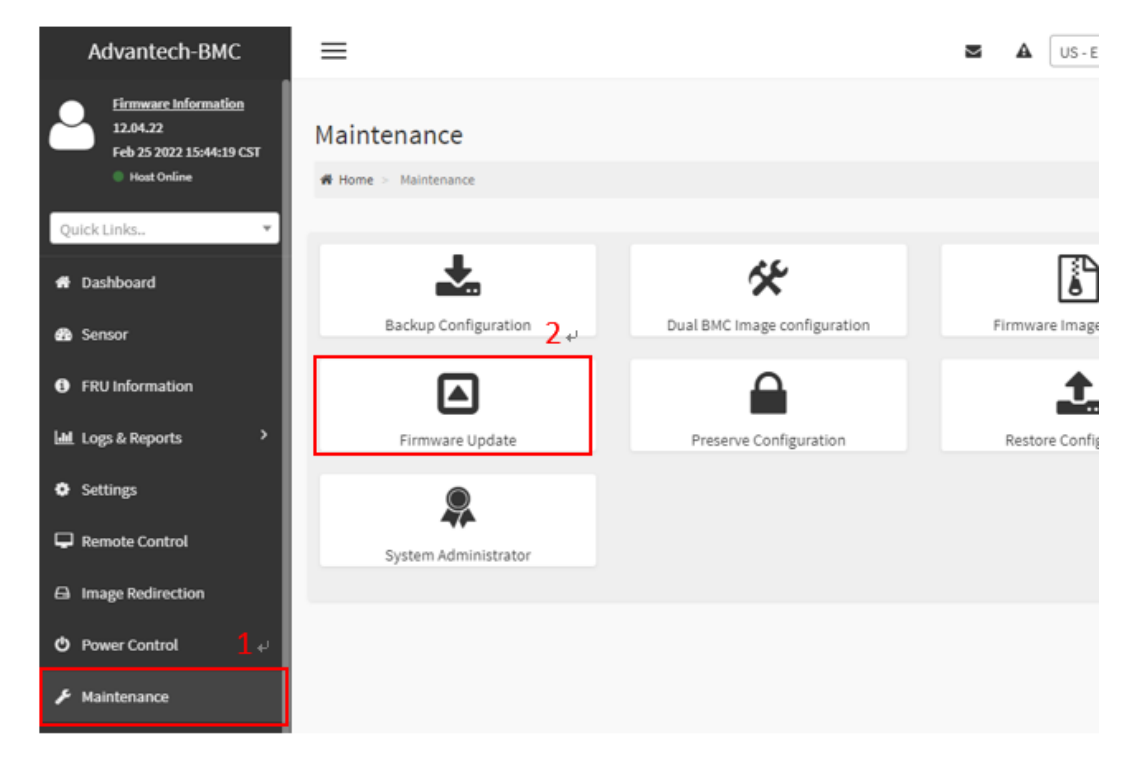

2. Choose BIOS or BMC image file (need to end with <u>.bin</u> or <u>.ima</u>)

| irmware Upda                                                                                                    | ate                                                                      |                                                              |        |                  |        |
|----------------------------------------------------------------------------------------------------|--------------------------------------------------------------------------|--------------------------------------------------------------|--------|------------------|--------|
| Home > Maintenance >                                                                                                    | Firmware Update                                                          |                                                              |        |                  |        |
|                                                                                                    |                                                                          |                                                              |        |                  |        |
|                                                                                                    |                                                                          | 0                                                            |        |                  |        |
| Note:<br>Following are the Fir<br>this page.<br>• Dual BMC Firr<br>• BIOS Firmwar                                                                                                    | mware update methods and comp<br>nware update.<br>re update              | onents supported in                                          |        |                  |        |
| Select Firmware Imag                                                                                                    | e                                                                        | 3.₀                                                          |        |                  |        |
|                                                                                                    | _                                                                        | Choose file                                                  |        |                  |        |
|                                                                                                    |                                                                          |                                                              |        |                  |        |
| Start firmware upda                                                                                                    | te                                                                       |                                                              |        |                  |        |
| Start firmware upda                                                                                                    | te                                                                       |                                                              |        |                  |        |
| Start firmware upda                                                                                                    | RC > Desiton > bios                                                      | 4 8 0 Saar                                                   | h bios |                  | >      |
| Start firmware upda<br>Open<br>$\rightarrow \sim \uparrow$ $$ > This                                                                                                    | s PC > Desktop > bios                                                    | v ð ,≏ Searc                                                 | h bios |                  | >      |
| Start firmware upda<br>Open<br>- → × ↑  → This<br>Organize マ New folder                                                                                                    | s PC > Desktop > bios                                                    | ע פֿ ג Searc                                                 | h bios |                  | ><br>? |
| Start firmware upda<br>Open<br>→ → ↑ ↑ → This<br>Drganize → New folder<br>ubuntu ↑<br>→ Tistst ⊕                                                                                                    | s PC > Desktop > bios<br>r<br>Name 4. ^                                  | マ ひ Searc<br>Date modified                                   | h bios | Type             | >      |
| Start firmware upda<br>Open<br>- → ~ ↑ · This<br>Organize ▼ New folder<br>ubuntu ^<br>工績報告                                                                                                    | te<br>s PC > Desktop > bios<br>r<br>Name 4.<br>70600000060X007.bin       | ✓ ひ Search Date modified 1/18/2023 4:27 F                    | h bios | Type<br>BIN File | >      |
| Start firmware upda<br>Open<br>→ ~ ↑ → This<br>Organize → New folder<br>ubuntu ^<br>工績報告<br>OneDrive - advant                                                                                                    | te<br>s PC > Desktop > bios<br>r<br>Name 4. ^<br>10600000060X007.bin     | ✓ ひ 夕 Searce Date modified 1/18/2023 4:27 F                  | h bios | Type<br>BIN File | ><br>? |
| Start firmware upda<br>Open<br>→ ~ ↑  → This<br>Organize マ New folder<br>ubuntu ^<br>工績報告<br>OneDrive - advant<br>This PC                                                                                                    | te<br>s PC > Desktop > bios<br>r<br>Name 4. ^<br>T0600000060X007.bin     | ✓ Č Searce<br>Date modified<br>1/18/2023 4:27 P              | h bios | Type<br>BIN File | ><br>? |
| Start firmware upda<br>Open<br>→ ~ ↑ ↓ This<br>Organize → New folder<br>ubuntu ^<br>工績報告<br>OneDrive - advant<br>This PC<br>3D Objects                                                                                                    | r<br>Name 4.<br>70600000060X007.bin                                      | ✓ Č<br>Date modified<br>1/18/2023 4:27 F                     | h bios | Type<br>BIN File | ><br>? |
| Start firmware upda<br>Open<br>→ → ↑ ♪ This<br>Organize ▼ New folder<br>ubuntu<br>↓ 山腹報告<br>OneDrive - advant<br>■ This PC<br>③ 3D Objects<br>■ Desktop<br>■ Documents                                                                                                    | te<br>s PC > Desktop > bios<br>r<br>Name 4. ^<br>70600000060X007.bin     | ✓     Č      Search       Date modified     1/18/2023 4:27 F | h bios | Type<br>BIN File | ><br>2 |
| Start firmware upda<br>Open<br>→ ~ ↑ → This<br>Organize ▼ New folder<br>ubuntu ^<br>工績報告<br>OneDrive - advant<br>This PC<br>3D Objects<br>Desktop<br>Documents<br>Documents<br>Documents<br>Documents                                                                                                    | te<br>s PC > Desktop > bios<br>r<br>Name 4.<br>70600000060X007.bin       | ✓ Č<br>Date modified<br>1/18/2023 4:27 F                     | h bios | Type<br>BIN File | ><br>2 |
| Start firmware upda<br>Open<br>→ → ↑ ↓ This<br>Drganize ▼ New folder<br>ubuntu<br>工績報告<br>OneDrive - advant<br>This PC<br>3D Objects<br>Documents<br>Documents<br>Music                                                                                                    | s PC > Desktop > bios<br>r<br>Name 4. ^<br>70600000060X007.bin           | ✓     Č      Search       Date modified     1/18/2023 4:27 F | h bios | Type<br>BIN File | >      |
| Start firmware upda<br>Open<br>→ → ↑ ↓ This<br>Organize → New folder<br>ubuntu ↑<br>工績報告<br>OneDrive - advant<br>This PC<br>Documents<br>Documents<br>Documents<br>Documents<br>Documents<br>Documents<br>Documents<br>Documents<br>Documents<br>Documents<br>Documents<br>Documents<br>Documents<br>Documents<br>Documents<br>Documents<br>Documents<br>Documents<br>Documents<br>Documents<br>Documents<br>Documents<br>Documents | r<br>Name 4.<br>70600000060X007.bin                                      | ✓ Č<br>Date modified<br>1/18/2023 4:27 F                     | h bios | Type<br>BIN File | >      |
| Start firmware upda<br>Open<br>→ → ↑ ↓ This<br>Drganize ▼ New folder<br>ubuntu<br>⊥猿報告<br>OneDrive - advant<br>This PC<br>3D Objects<br>Documents<br>Documents<br>Documents<br>Nusic<br>Pictures<br>Videos                                                                                                    | s PC > Desktop > bios<br>r<br>Name 4. ^<br>70600000060X007.bin           | ✓     Č        ✓     Date modified       1/18/2023 4:27 F    | h bios | Type<br>BIN File | >      |
| Start firmware upda<br>Open<br>→ → ↑ ↓ → This<br>Organize ▼ New folder<br>↓ ubuntu<br>↓ 工績報告<br>OneDrive - advant<br>↓ Tig<br>This PC<br>↓ 3D Objects<br>Documents<br>↓ Documents<br>↓ Downloads<br>↓ Music<br>➡ Pictures<br>➡ Videos<br>↓ Local Dick (Ct)                                                                                                    | <pre>s PC &gt; Desktop &gt; bios r Name 4.  TO600000060X007.bin </pre>   | ✓ O Searc<br>Date modified<br>1/18/2023 4:27 F               | h bios | Type<br>BIN File | ~      |
| Start firmware upda<br>Open<br>→ → ↑ → This<br>Drganize ▼ New folder<br>ubuntu<br>ubuntu<br>工蹟報告<br>OneDrive - advant<br>This PC<br>3D Objects<br>Documents<br>Documents<br>Downloads<br>Music<br>Pictures<br>Videos<br>Local Dick (Cr)<br>File na                                                                                                    | <pre>s PC &gt; Desktop &gt; bios  r Name 4. ^ T0600000060X007.bin </pre> | ✓ O Searce<br>Date modified<br>1/18/2023 4:27 F              | h bios | Type<br>BIN File | ~      |

#### 3. Press Start firmware update,

| Note:<br>Following are the Firmware update methods and components supported<br>this page.<br>• Dual BMC Firmware update.<br>• BIOS Firmware update |                |
|----------------------------------------------------------------------------------------------------|----------------|
|                                                                                                    | s supported in |
| elect Firmware Image                                                                                                    |                |

#### 4. Press Proceed wait it done.

| Proceed |              |
|---------|--------------|
|         | Uploading 9% |

#### 5. BIOS update completed.

|                            | Aptio Setup - AMI              |                               |
|----------------------------|--------------------------------|-------------------------------|
| Hain Advanced Platform Con | figuration Socket Configuratio | n Server Mgmt Security Boot   |
| BIOS Information           |                                | Set the Date. Use Tab to      |
| BIOS Vendor                | American Megatrends            | switch between Date elements. |
| Core Version               | 5.0.2.3 0.12 x64               | Default Ranges:               |
| Compliancy                 | UEFI 2.8.0; PI 1.7             | Year: 1998-9999               |
| Project Version            | 7060000060x007                 | Months: 1-12                  |
| Build Date and Time        | 08/16/2021 10:11:48            | Days: Dependent on month      |
| Access Level               | Administrator                  | Range of Years may vary.      |
| 2                          |                                |                               |
| Memory Information         |                                |                               |
| Total Memory               | 16384 MB                       |                               |
| Memory Frequency           | 2133 MT/S                      |                               |
|                            |                                | ++: Select Screen             |
| System Date                | [Thu 09/16/2021]               | 11: Select Item               |
| System Time                | [07:19:18]                     | Enter: Select                 |
|                            |                                | +/-: Change Opt.              |
|                            |                                | F1: General Help              |
|                            |                                | F2: Previous Values           |
|                            |                                | F3: Optimized Defaults        |
|                            |                                | F4: Save & Exit               |

Reference: